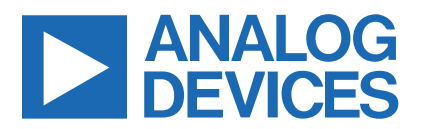

Click <u>here</u> to ask an associate for production status of specific part numbers.

### Evaluates: MAX98380 (WLP)

### MAX98380 Evaluation System

#### **General Description**

The MAX98380 evaluation system (EV system) is a fully assembled and tested system that evaluates the MAX98380 boosted Class-D audio amplifier. The EV system consists of the MAX98380 Development Board (DEV board), Analog Devices Audio Interface Board III (AUDINT3), and a USB cable.

It is recommended that the DEV board be evaluated with the AUDINT3 board, as an EV system. The MAX98380 supports standard  $I^2S$ , left-justified, and TDM digital audio interfaces.

The AUDINT3 board provides a USB-to-PCM interface in addition to a 1.8V VDD supply needed to evaluate the DEV board. The MAX98380 DEV board requires one additional supply input, 2.5V to 5.5V (VBAT) when evaluating using the AUDINT3 board. Figure 1 details the DEV board and the AUDINT3 board.

#### **Features**

- 2.5V to 5V Single-Supply Operation
- USB Audio Streaming (EV System)
- I<sup>2</sup>S, Left-Justified, or TDM Input
- Capacitive Charge Pump Boost Circuitry
- Fully Assembled and Tested

#### **EV System Contents**

- MAX98380 Development Board
- Audio Interface Board III
- Micro-USB Cable

Ordering Information appears at end of data sheet.

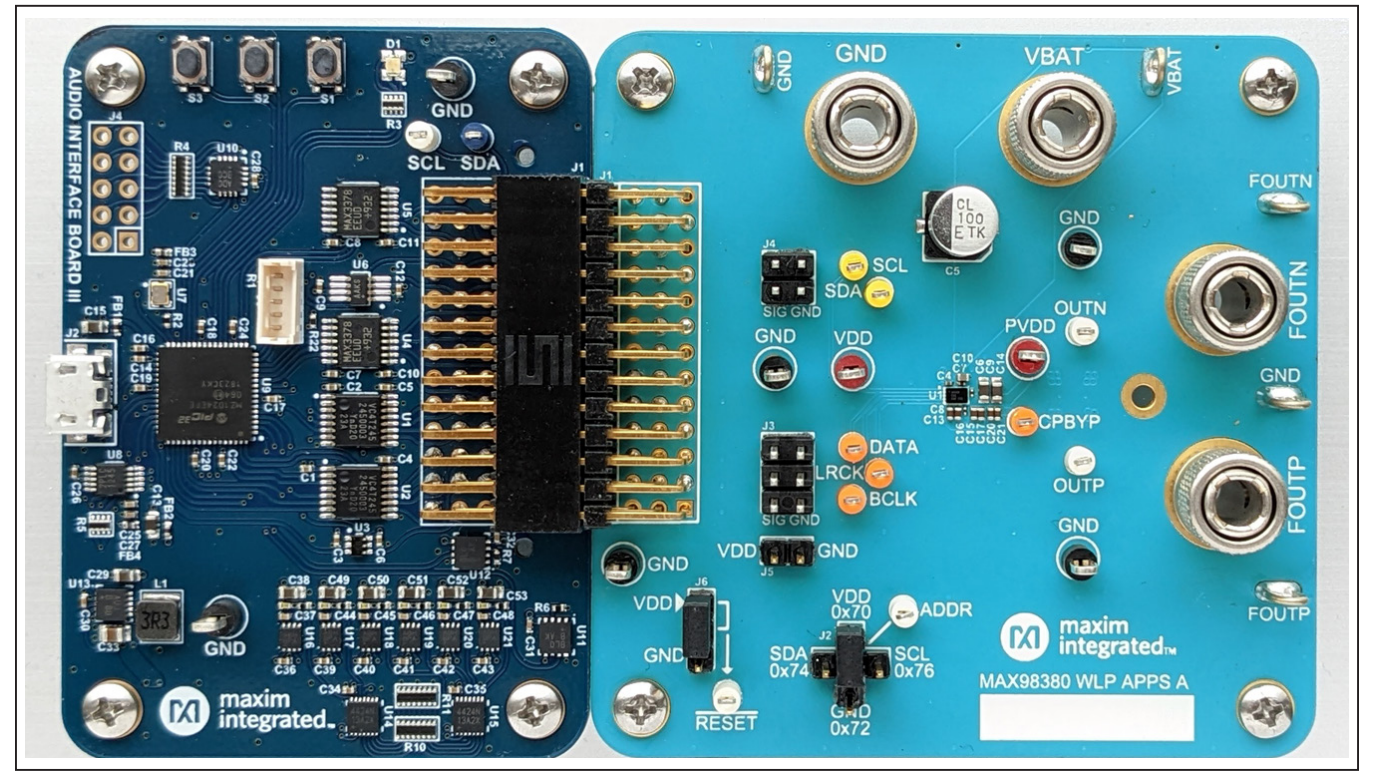

Figure 1. MAX98380 Evaluation System

319-100921; Rev 0; 5/22

© 2022 Analog Devices, Inc. All rights reserved. Trademarks and registered trademarks are the property of their respective owners. One Analog Way, Wilmington, MA 01887 U.S.A. | Tel: 781.329.4700 | © 2022 Analog Devices, Inc. All rights reserved.

### Evaluates: MAX98380 (WLP)

#### **Quick Start**

#### **Required Equipment**

- MAX98380 EV System
  - MAX98380 Development Board (DEV Board)
  - Audio Interface Board III (AUDINT3 Board)
  - Micro-USB Cable
- DC Power Supply (2.5V-5.5V, 4A)
- 6Ω to 8Ω speaker
- PC with Windows<sup>®</sup> 7 or Windows 10 with available USB port
- USB audio source (e.g., Windows Media Player<sup>®</sup> or iTunes<sup>®</sup>)

#### **Required Software**

• MAX98380 evaluation software (see <u>Table 1</u>) Installer: MAX98380EVSwSetupVxx.exe

**Note:** In the following sections, software-related items are identified by bolding. Text in **bold** refers to items directly from the evaluation software. Text in **bold and underlined** refers to items from the Windows operating system.

# Table 1. MAX98380 Evaluation Software Folder

| ITEM                        | DECRIPTION                                |
|-----------------------------|-------------------------------------------|
| MAX98380.exe                | MAX98380 Evaluation software              |
| Uninstaller.exe             | Software uninstaller                      |
| USBDriver/FTDI              | USB driver installer and help file        |
| USBDriver/Device<br>Manager | Shortcut to the computer's device manager |

#### **Reference Material**

MAX98380 IC data sheet

#### Procedure

The EV kit is fully assembled and tested. Follow the steps below to verify board operation.

#### Software Installation:

 Visit <u>www.maximintegrated.com/products/</u> <u>MAX98380</u> under the Design Resources tab to download the latest version of the MAX98380 EV kit software. Save the EV kit software to a temporary folder and unpack the ZIP file.

- 2) Install the software and USB driver on your computer by running the MAX98380EVSwSetupVxx.exe program. Program files are copied, and icons are created in the <u>Windows Start | Programs | Maxim Integrated | MAX98380 | Evaluation Software</u> menu. During software installation, Windows may display a message indicating that this software is from an unknown publisher. This is not an error condition, and it is safe to proceed with the installation.
- The USB driver should be automatically installed at the same time as the evaluation software. If the driver needs to be manually installed, navigate to the FTDI folder located in the installation directory, <u>Program Files (x86) | Maxim Integrated | MAX98380</u> | <u>Evaluation Software | USBDriver | FTDI</u>, and run the CDMxxxxx.exe application.

#### AUDINT3 Board Setup:

- 4) Connect the MAX98380 DEV board (3 row J1 connector) to the AUDINT3 board (3 row J1 connector). To avoid damage, it is important to make sure the connectors of the two boards are properly aligned. The bottom row of both J1 connectors should be lined up so the standoffs on the corners of the AUDINT3 and DEV board are level.
- 5) With the audio source disabled, connect the Micro-USB cable from your computer to the USB port (J2) on the AUDINT3 board. The AUDINT3 board provides the BCLK and LRCLK signals as well as the power for VDD, sourcing 1.8V to the DEV board through the J1 connector.
- 6) The multi-color LED D1 initially flashes blue and then should change to slow flashing magenta when the computer successfully registers the AUDINT3 as a USB audio playback device.

#### **DEV Board Setup:**

- 7) Set the ENABLE jumper, J6, to VDD.
- 8) Load default config file through the MAX98380 evaluation software.
- 9) Connect the speaker. Connect the speaker leads across the FOUTP and FOUTN binding posts.
- 10) Connect VBAT. With the DC supply not powered, connect the 2.5V to 5.5V power supply across the VBAT and GND binding posts.

Windows is a registered trademark and registered service mark of Microsoft Corporation.

Windows Media is a registered trademark and registered service mark of Microsoft Corporation.

iTunes is a registered trademark of Apple Inc.

### Evaluates: MAX98380 (WLP)

#### **USB Audio Playback Test:**

- 11) Enable the VBAT supply voltage (2.5V to 5.5V, 4A).
- 12) Open the Windows' <u>Sound</u> dialog and select the <u>Playback</u> tab. A <u>Speakers</u> item such as <u>Figure 2</u> should be listed as an available playback device.
- Verify that the <u>Speakers</u> item is set as the default device. Once this is done, the AUDINT3 board outputs PCM data to the DIN pin on the DEV board.
- 14) Adjust the audio source volume to a low level.
- 15) Enable the audio source and verify that audio is heard through the connected speaker. Adjust the audio source volume as needed.
- Quick Start for USB Audio Playback is now complete.
- 17) For details on how to connect in a standalone mode to audio test equipment, such as Audio Precision, see the *Detailed Description of Hardware* section.

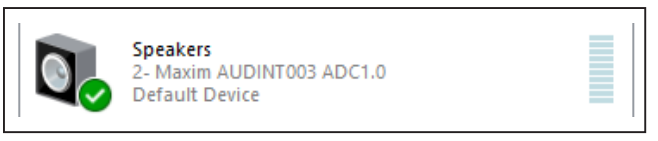

Figure 2. Playback Device

#### **Detailed Description of Software**

The MAX98380 evaluation software is designed to be used only with the MAX98380 EV system. The software provides an intuitive graphical user interface (GUI) for programming the MAX98380 device and includes a handful of features that are intended to aid evaluation.

The MAX98380 evaluation software main window (Figure 3) is composed of four main sections: a menu bar, communication toolbar, tabbed pages, and a status bar. The menu bar provides additional features to aid evaluation, the toolbar provides basic functionality for communicating with the device, and the status bar provides information about hardware connectivity and communication status. The tabbed pages make up the bulk of the GUI and provide the controls for programming the MAX98380 device registers.

The **Block Diagram** tab provides access to all device registers using dialog windows, which contain GUI controls for configuring the device. The dialog windows are opened by clicking on the blocks in the block diagram. The **Control Registers** tab provides access to the valid registers in the range from 0x2000 thru 0x210F as well as to the revision ID register, 0x21FF.

The MAX98380 evaluation software is compatible with Windows 7 and Windows 10 and can be downloaded from **www.maximintegrated.com/evkitsoftware**. Refer to the MAX98380 IC data sheet for device register information.

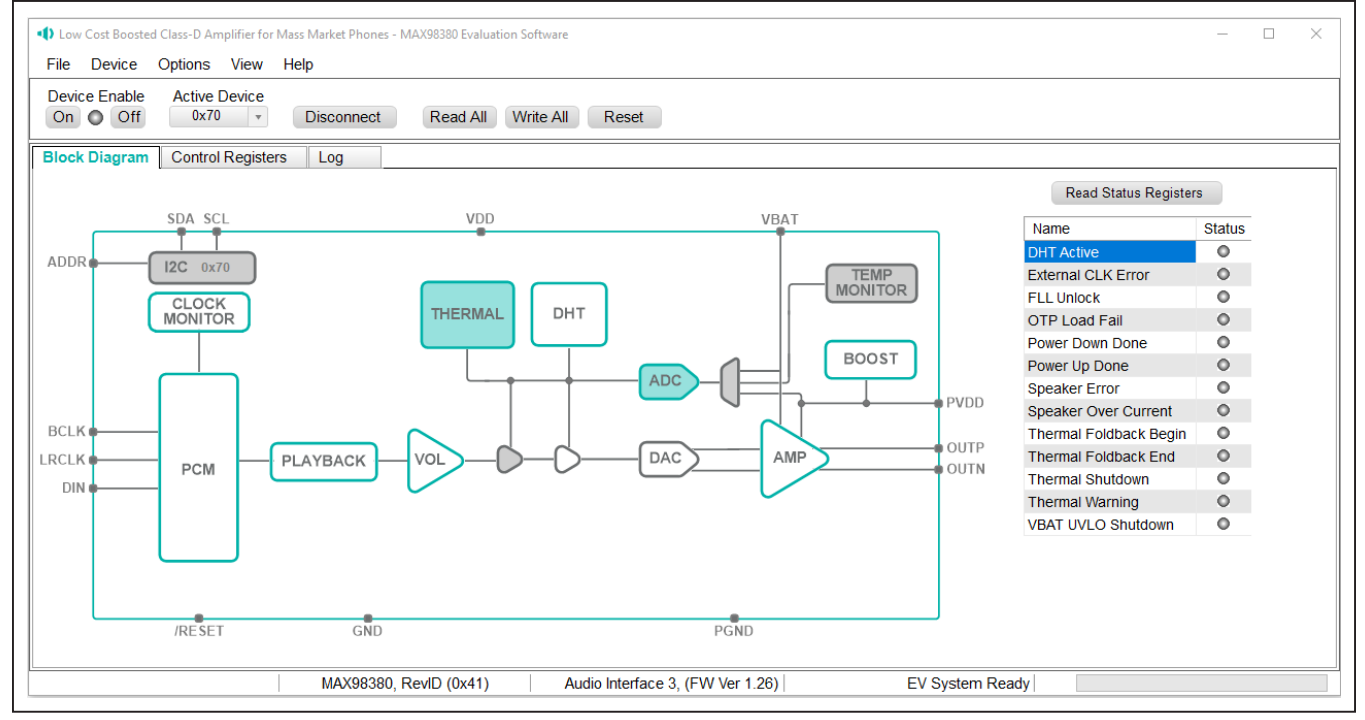

Figure 3. MAX98380 Evaluation Software—Main Window

### Evaluates: MAX98380 (WLP)

#### **Communication Toolbar**

The toolbar consists of six buttons and a drop-down combo box. These controls are always accessible, regardless of the active tabbed page. The toolbar shown in <u>Figure 4</u> and <u>Table 2</u> provides details about each control.

#### **Connect Sequence**

When the evaluation software starts for the first time, the program attempts to automatically connect to the EV system. It first attempts to connect to the USB Control (USB1) interface on the AUDINT3 board. Once that connection is established, it searches for all the I<sup>2</sup>C addresses associated with the MAX98380 device and populates all detected device addresses in the **Active Device** drop-down list. During this sequence, the text on the **Connect** button automatically changes from **USB** to **Device** to **Disconnect** and the status bar also is updated to reflect the current state of the hardware connection.

Once the EV system is fully connected, the button displays **Disconnect**, and when pushed, it disconnects the software from the hardware. The software can also be disconnected from the hardware by selecting **Options** | **Disconnect** from the menu bar. There are two methods to re-establish a connection with the hardware. The first is by selecting **Options | Auto Connect** from the menu bar. This instructs the program to automatically connect to the EV system, just as was done when the software first started. The second method is to manually push the **Connect** button until it displays **Disconnect**, which signifies that the EV system is fully connected.

#### **Status Bar**

The **Status** bar is divided into three sections. From left to right, the device part number and revision ID, AUDINT3's firmware version, and the EV system status.

#### **Status Panel**

The **Status** panel (not to be confused with the **Status** bar) displays the **STATUS** values of the device's status registers. This data is read from the Live Status registers (0x2001 thru 0x2002).

A text string is displayed in the **STATUS** column to report the state of each status bit and an image is displayed in the **STATE** column to indicate the setting of the associated state bit. When the image is visible, it indicates that the associated state bit has been set.

| CONTROL            | FUNCTION                                                                                                    |
|--------------------|----------------------------------------------------------------------------------------------------|
| On                 | Press to set the Global Enable bit (EN). This enables the device.                                                                                                    |
| Off                | Press to clear the Global Enable bit (EN). This disables the device. <b>Note:</b> The software can communicate with a disabled device, being that its I <sup>2</sup> C interface remains active. |
| Active Device      | Provides a list of detected I <sup>2</sup> C addresses. The displayed address is the active device.                                                                                              |
| Connect/Disconnect | See the <u>Connect Sequence</u> section for additional details.                                                                                                    |
| USB                | Press to connect to the USB Control (USB1) interface on the AUDINT1 board.                                                                                                    |
| Connect            | Detected addresses are shown in the Active Device drop-down list.                                                                                                    |
| Disconnect         | Press to disconnect from the USB Control (USB1) interface.                                                                                                    |
| Read All           | Press to initiate a read of all device registers. The <b>Control Registers</b> and <b>Block Diagram</b> tabs are updated to reflect the read data.                                               |
| Write All          | Press to initiate a write to all device registers using the settings shown on the <b>Control Registers</b> tab.                                                                                  |
| Reset              | Press to reset device registers to their Power-On-Reset (POR) state                                                                                                    |

#### Table 2. Toolbar Controls

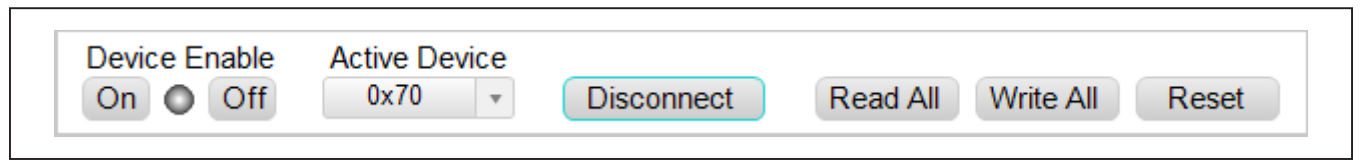

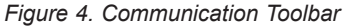

### Evaluates: MAX98380 (WLP)

#### **Block Diagram Tab**

The evaluation software uses an interactive block diagram to facilitate the programming of the MAX98380 device. The block diagram also provides a visual representation of the device's functions and current configuration.

There are two types of blocks in the block diagram, and they are identified by the cursor image. The cursor changes to a hand when over a block that has an associated dialog window. If the cursor does not change (i.e., remains an arrow) then that block does not have an associated dialog window. Clicking on a dialog block opens a dialog window, containing the controls for that functional block.

The color of a diagram block changes depending on the enabled state of the device function(s) associated with that block. A disabled block is grey, and an enabled block is teal. Figure 5 shows the block diagram with the MAX98380 configured for DAI (USB audio) input and speaker output.

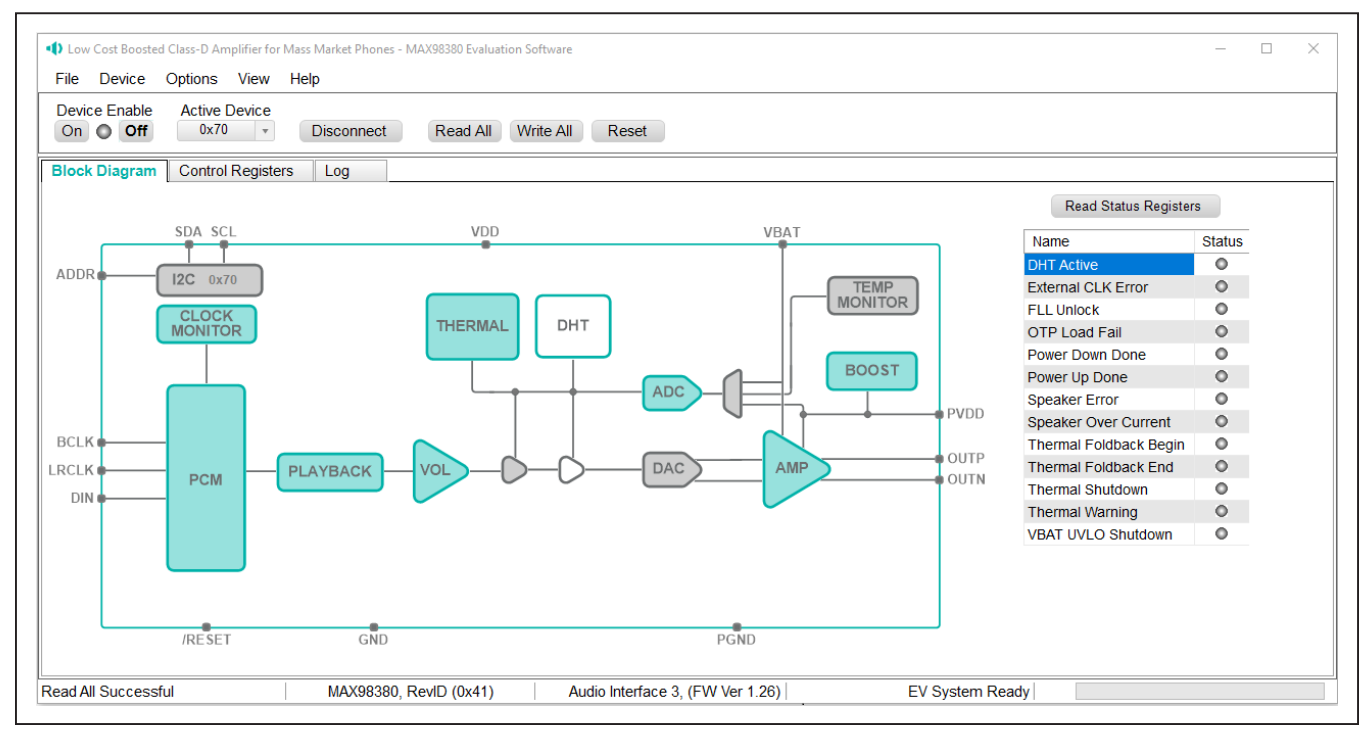

Figure 5. MAX98380 Block Diagram—USB Audio Input to Speaker Output

### Evaluates: MAX98380 (WLP)

#### **Dialog Windows**

Dialog windows are associated with specific blocks in the block diagram, and they contain the controls for configuring the registers associated with that functional block. A dialog window is opened by clicking on a dialog block. Figure 6 shows the typical GUI controls that are found on a dialog window.

| lass D Speaker Amplitter  | >                |
|---------------------------|------------------|
|                           | Spread-Spectrum  |
| C Enable                  | Enable           |
|                           | Modulation Index |
|                           | +/- 1.5% *       |
| General Parameters        |                  |
| OVC Auto Retry            | Amp Gain         |
| VBAT UVLO Auto Restart    | 6dB v            |
| Speaker Monitor           |                  |
| Enable                    |                  |
| Threshold                 | Duration         |
| 0.00% FS of Active Supply | 8ms 👻            |

Figure 6. Typical GUI Controls

### Evaluates: MAX98380 (WLP)

#### **Control Registers Tab**

The **Control Registers** tab provides two methods for configuring the device. As an example, <u>Figure 7</u> shows the elements of the DAI registers.

The first configuration method involves clicking on the register's bit labels. A greyed-out bit label indicates that the bit is currently set low. A bold bit label indicates that the bit is currently set high. Clicking on a bit toggles its state and results in a write to that register. This action also updates the value displayed in the register's edit box, located to the right of the bit labels.

The second configuration method involves entering a hexadecimal value in the register's edit box and then pressing the <u>Enter</u> key. The software automatically configures the device register once the <u>Enter</u> key is pressed.

The state of the bit labels also is updated to reflect the value shown in the edit box.

**Note:** Trying to write to a read-only bit, by clicking/toggling its label or entering a hex value in its edit box, updates the GUI, but it does not affect the bit's value in the device. All read-only bits are updated, to reflect their current value in the device, by performing a read-all operation.

All changes made on this tab are reflected on the **Block Diagram** tab and any open dialog windows.

#### Menu Bar

All menu bar items are described in <u>Table 3</u>. Additional information for some menu items is provided in the following sections.

| MENU ITEM                      | DESCRIPTION                                                                                                    |  |  |  |  |  |  |
|--------------------------------|----------------------------------------------------------------------------------------------------|--|--|--|--|--|--|
| File                           |                                                                                                    |  |  |  |  |  |  |
| Load Register Settings         | Loads a configuration file (as saved by the <b>Save Settings</b> option).                                                                                   |  |  |  |  |  |  |
| Save Control Register Settings | Saves a configuration file containing the current device settings.                                                                                          |  |  |  |  |  |  |
| Exit                           | Closes the MAX98380 evaluation software.                                                                                                    |  |  |  |  |  |  |
| Device                         |                                                                                                    |  |  |  |  |  |  |
| Connect                        | Select to have the software automatically connect to the evaluation system.                                                                                 |  |  |  |  |  |  |
| Disconnect                     | Disconnects the PC from the evaluation system.                                                                                                    |  |  |  |  |  |  |
| Reset                          | Resets registers 0x2000 through 0x210F to their Power-On-Reset states.                                                                                      |  |  |  |  |  |  |
| Read All                       | Performs a read from all registers and updates the GUI.                                                                                                    |  |  |  |  |  |  |
| Write All                      | Performs a write to all writeable registers using the values shown on the <b>Control Registers</b> tab and then updates the GUI.                            |  |  |  |  |  |  |
| Read REV ID                    | Reads the device's revision ID register and updates the status bar.                                                                                         |  |  |  |  |  |  |
| Options                        |                                                                                                    |  |  |  |  |  |  |
| Interface Selection            | Selects the I <sup>2</sup> C hardware interface.                                                                                                    |  |  |  |  |  |  |
| Configuration Mode F4          | Opens a dialog that allows multiple MAX98380 devices to be selected for configuration through the software. <b>Note:</b> This feature is not yet supported. |  |  |  |  |  |  |
| Demo Mode                      | Puts the software in demo mode.                                                                                                    |  |  |  |  |  |  |
| Help                           |                                                                                                    |  |  |  |  |  |  |
| View Help F1                   | Provides details on where to find help.                                                                                                    |  |  |  |  |  |  |
| About                          | Provides information about the MAX98380 evaluation software.                                                                                                |  |  |  |  |  |  |

#### Table 3. Menu Bar Items

| Block Diagram       | Control Registers Log     |      |               |               |            |            |             |             |             |             |
|---------------------|---------------------------|------|---------------|---------------|------------|------------|-------------|-------------|-------------|-------------|
| Register<br>Address | Register Name             | Hex  | [7]           | [6]           | [5]        | [4]        | [3]         | [2]         | [1]         | [0]         |
| 0x2023              | Thermal Foldback Settings | 0x00 |               |               | THERMFB_HO | THERMFB_HO | THERMFB_RL  | THERMFB_RL  | THERMFB_SL  | THERMFB_SL  |
| 0x2027              | Thermal Foldback Enable   | 0x00 |               |               |            |            |             |             |             | THERMFB_EN  |
| 0x2030              | Clock Monitor Config      | 0x00 |               |               |            |            |             |             |             | CMON_AUTO   |
| 0x2031              | Speaker Mon Threshold     | 0x00 | SPKMON_THR    | SPKMON_THR    | SPKMON_THR | SPKMON_THR | SPKMON_THR  | SPKMON_THR  | SPKMON_THR  | SPKMON_THR  |
| 0x2032              | Speaker Mon Duration      | 0x00 |               |               |            |            | SPKMON_DU   | SPKMON_DU   | SPKMON_DU   | SPKMON_DU   |
| 0x2037              | Error Monitor Control     | 0x00 |               |               |            |            | SPKMON_EN   |             |             | CMON_EN     |
| 0x2040              | PCM Mode Config           | 0x00 | PCM_CHANSZ[1] | PCM_CHANSZ[0] | PCM_FORMAT | PCM_FORMAT | PCM_FORMAT  |             | PCM_CHANSEL |             |
| 0x2041              | PCM Clock Setup           | 0x00 |               |               |            | PCM_BCLKED | PCM_BSEL[3] | PCM_BSEL[2] | PCM_BSEL[1] | PCM_BSEL[0] |
| 0x2042              | PCM Sample Rate Setup 1   | 0x00 |               |               |            |            | PCM_SR[3]   | PCM_SR[2]   | PCM_SR[1]   | PCM_SR[0]   |
| 0x2043              | PCM RX Source 1           | 0x00 |               |               |            |            | PCM_DMMIX   | PCM_DMMIX   | PCM_DMMIX   | PCM_DMMIX   |

Figure 7. Control Registers Tab

#### File I/O

The software's save and load features are accessed from the **File** menu. The **Save** feature saves the data currently displayed on the **Control Registers** tab.

A configuration file's main purpose is to capture the current state of the MAX98380's registers, as displayed on the **Registers** tab. This feature makes it easy to program a device to a saved/known state and allows for the sharing of configuration files between users. To facilitate usage, use descriptive file names when saving the configuration file.

The save and load features are functional even when the hardware is not connected. This allows configuration files to be created and opened when the hardware is not available. Since the configuration file is automatically generated by the software, it is not meant to be manually formatted, and doing so can cause file loading issues. To open a configuration file for viewing purposes, use a plain text editor.

Select **File | Save Settings Ctrl + S** to create a configuration file. The register address and its data are saved as tab-delimited values and the file is saved with a .98380 extension.

#### **Detailed Description of Hardware**

The MAX98380 EV system is designed to allow for a thorough evaluation of the MAX98380 digital input Class-D audio amplifier IC. The EV system includes the MAX98380 Development Board (DEV board), the Audio Interface Board III (AUDINT3), and a Micro-USB cable.

To simplify evaluation, the MAX98380 DEV board can be used together with the AUDINT3 and only one external power supply for VBAT. The AUDINT3 supplies 1.8V for VDD and a plug-and-play USB-to-I<sup>2</sup>S interface, allowing any computer to become a 48kHz digital audio source. The AUDINT3 board provides a fast and easy-to-use method for exercising the main capabilities of the device with no additional audio equipment.

The AUDINT3 board automatically senses the MAX98380 DEV board and configures its LDO regulators to power the MAX98380 DEV board's VDD pin through connector J1.

The USB-to-PCM converter accepts a USB audio stream from a USB-connected computer and converts it to an I<sup>2</sup>S stream, allowing for USB audio playback through the MAX98380 device. The AUDINT3 board should not be used to deliver audio input when directly driving the DEV board's PCM interface with external audio test equipment. The Digital Audio Interface (DAI) pins on the DEV board and AUDINT3 digital audio outputs are connected through the J1 header, creating a signal conflict. Disable all DAI signals using the AUDINT3 software if using external audio stimuli. However, the AUDINT3 can still provide VDD if an external power supply is not available.

For maximum flexibility, the MAX98380 DEV board can also be evaluated as a standalone board, with two external power supplies (VBAT and VDD), and the digital audio signal is driven directly by specialized audio test equipment (Audio Precision, etc.)

#### **Power Supplies**

When evaluated as a standalone board, the MAX98380 DEV board requires two external power supplies: VBAT, which is the supply voltage for the main Class-D power stage, and VDD, which supplies low-level system power to the IC.

The voltage applied to VDD determines the logic level of the EN pin when J6 is in the ENABLE position. The power supplies and their ranges are listed in <u>Table 4</u>. The external supply voltages can be connected at the respective supply test points and/or binding posts.

The AUDINT3 board, when properly connected to the DEV board, senses, and automatically provides 1.8V to VDD of MAX98380 DEV board through jumper J1, when active USB power is supplied. Note that with the AUDINT3 board connected, VDD is automatically provided, but an external VBAT is still required.

#### Table 4. Power Supplies

| POWER SUPPLY | RANGE (V)    |
|--------------|--------------|
| VDD          | 1.71 to 1.89 |
| VBAT         | 2.5 to 5.5   |

#### **Jumper Selection**

#### **Shutdown Mode**

The DEV board includes header J6 for device enable. The MAX98380 device features a hardware shutdown mode that is activated by setting the J6 shunt in the DISABLE position. This is the lowest power state, where all device registers are returned to their PoR values and the I<sup>2</sup>C control interface is disabled. To exit the hardware shutdown mode, place the J6 shunt to the ENABLE position, and initialize the device. See Table 5 for reference.

#### **DAI Headers**

The DAI headers provide access to MAX98380's I<sup>2</sup>S bus: BCLK, LRCLK, and DATA. This DAI header facilitates evaluation with audio equipment I/O. See <u>Table 6</u> for the pin-out of the DAI headers. <u>Figure 8</u> shows a close-up image of the MAX98380 DAI interface header (J3) to be used if connecting external DAI inputs, such as those provided by Audio Precision or other audio test equipment.

#### **Speaker Output**

The MAX98380 audio output is routed to the FOUTP and FOUTN connections on the DEV board. The DEV board is, by default, assembled to allow the MAX98380 output to connect directly to a speaker load without the need for filtering.

#### Table 5. Jumper Configuration

| HEADER | SHUNT POSITION | DESCRIPTION      |
|--------|----------------|------------------|
| 16     | EN to VDD      | Normal Operation |
| 10     | EN to GND      | Shutdown         |

#### Table 6. DAI Headers (J3)

| SIGNAL | PIN | PIN | SIGNAL |
|--------|-----|-----|--------|
| GND    | 1   | 2   | DATA   |
| GND    | 3   | 4   | LRCLK  |
| GND    | 5   | 6   | BCLK   |

#### **EMI Filter**

When long speaker cables are used with the MAX98380 output (exceeding  $\approx$ 12in (30 cm)), a ferrite bead plus capacitor filter can be installed to prevent excessive EMI radiation. Although it is best to choose filter components based on EMI test results, the combination of 100pF capacitors (C11, C12) and ferrite beads (L1, L2) generally work well. Before adding the filters to the design, first, remove the small PCB traces shorting the pads of L1 and L2 (see the <u>MAX98380 WLP EV Kit Development Board</u> <u>Schematic</u> and the <u>MAX98380 WLP EV Kit Development</u> <u>Board PCM Layout Diagrams</u>).

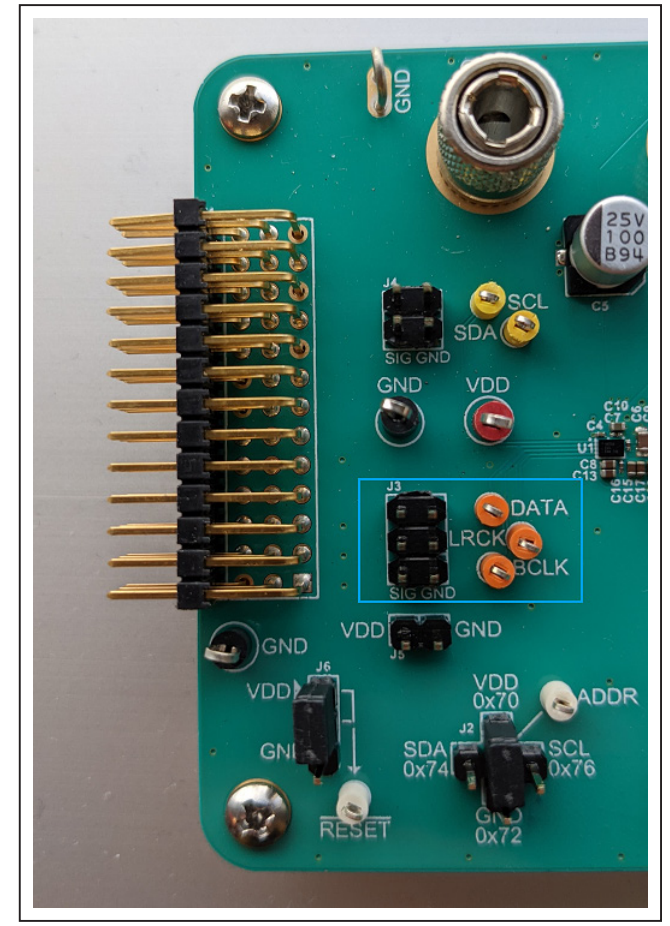

Figure 8. MAX98380 DAI Interface Headers

### Evaluates: MAX98380 (WLP)

### Audio Interface Board III (AUDINT3 Board)

Analog Devices AUDINT3 board facilitates the evaluation of the DEV board by providing a set of features that can be used to exercise the capabilities of the DEV board without the need for additional audio equipment. The main components of the AUDINT3 board are its LDO supply voltages and its USB-to-PCM interface. The sup-

# ply voltages allow the DEV board to be evaluated with a minimal number of external supplies. The USB-to-PCM converter allows any computer to be used as an audio source for the DEV board's digital audio PCM interface.

The MAX98380 DEV board connects to the AUDINT3 board through connector J1. The physical connections made between the DEV board and the AUDINT3 board are listed in Table 7.

| SIGNAL | PIN | SIGNAL | PIN | SIGNAL | PIN |
|--------|-----|--------|-----|--------|-----|
|        | 1   | MCLK   | 2   | GND    | 3   |
| BCLK2  | 4   | BCLK1  | 5   | GPIO1  | 6   |
| LRCLK2 | 7   | LRCLK1 | 8   | GPIO2  | 9   |
| DAC2   | 10  | DAC1   | 11  | GPIO3  | 12  |
| ADC2   | 13  | ADC1   | 14  | GPIO4  | 15  |
| _      | 16  | ID     | 17  | 3.3V   | 18  |
| AVDD   | 19  | DVDD   | 20  | GND    | 21  |
| HPVD   | 22  | VDDUI  | 23  | GND    | 24  |
| GND    | 25  | SDA    | 26  | 5V     | 27  |
| —      | 28  | SCL    | 29  | 5V     | 30  |
| GND    | 31  | IRQ    | 32  | RST    | 33  |
| _      | 34  | _      | 35  | _      | 36  |
| GND    | 37  | —      | 38  | _      | 39  |

#### Table 7. AUDINT3 Connector (J1)

### Evaluates: MAX98380 (WLP)

#### **USB Audio Input**

To use the USB streaming feature of the AUDINT3 board, ensure that the AUDINT3 board is connected to the DEV board, then connect the USB cable from your computer to the USB connector J2 on the AUDINT3 board. Configure the desired audio signal inputs using the **Audio Controls**  panel of the AUDINT3 interface software (Figure 9). As described earlier, a computer can be used to supply audio inputs over a USB interface in several selectable formats, found under the **DAI Mode** drop-down menu. The AUDINT3 board can also generate test signal tones of various types, frequencies, and amplitude as shown in Figure 10.

| 2C Contr               | ol Bo    | ard ( | Control | A         | udio Controls | Sequences  |      |             |          |             |        |
|------------------------|----------|-------|---------|-----------|---------------|------------|------|-------------|----------|-------------|--------|
| AI                     |          |       |         |           | Clocking      |            |      |             |          |             |        |
| DAI Mode               | e        |       |         |           | Reference S   | Source Sam | alar | Clock MC    | CLK      | 12.2880MHz  |        |
| 2 Channel 32-bit I2S v |          |       | USB (   | )OSC 48.0 | 0000          | OkHz BC    | CLK  | 3.0720MHz   |          |             |        |
| Playback               | Source   |       |         |           | DAI Signal Er | nables     |      |             |          |             |        |
|                        | USB Au   | idio  |         | ٣         | MCLK          | BCLK/LRCL  | ĸ    | DOUT        | <b>v</b> | BCLK Invert |        |
| Al Chan                | nel Mapp | oing  |         |           | Signal Gener  | ator       |      |             |          |             |        |
| Slot                   | Playba   | ack   | Recor   | d         | Generator     | Mode       |      | Frequency   | 1        | Amplitude   |        |
| CH0                    | CH0      | ~     | CH0     | ~         | Channel 0     | Disabled   | Ŧ    | 1000.000 Hz | ~        | -3.000 dBFS | ~      |
| CH1                    | CH1      | ~     | CH1     | ~         | Channel 1     | Disabled   | ٣    | 1000.000 Hz | ~        | -3.000 dBFS | ~      |
| CH2                    | CH2      | ~     | CH2     | ~         | Channel 2     | Disabled   | ٣    | 1000.000 Hz | ~        | -3.000 dBFS | ~      |
| CH3                    | CH3      | ~     | CH3     | ~         | Channel 3     | Disabled   | Ŧ    | 1000.000 Hz | $\sim$   | -3.000 dBFS | $\sim$ |
| CH4                    | CH4      | ~     | CH4     | ~         | Channel 4     | Disabled   | ٣    | 1000.000 Hz | ~        | -3.000 dBFS | ~      |
| CH5                    | CH5      | ~     | CH5     | ~         | Channel 5     | Disabled   | Ŧ    | 1000.000 Hz | ~        | -3.000 dBFS | ~      |
| CH6                    | CH6      | ~     | CH6     | ~         | Channel 6     | Disabled   | ٣    | 1000.000 Hz | ~        | -3.000 dBFS | ~      |
| CH7                    | CH7      | ~     | CH7     | ~         | Channel 7     | Disabled   | Ŧ    | 1000.000 Hz | $\sim$   | -3.000 dBFS | ~      |

Figure 9. AUDINT3 Configured for Computer Audio Input Over USB

| 2C Contr               | ol Bo    | ard ( | Control | A       | udio Controls | Sequences |         |             |           |              |        |
|------------------------|----------|-------|---------|---------|---------------|-----------|---------|-------------|-----------|--------------|--------|
| AI                     |          |       |         |         | Clocking      |           |         |             |           |              |        |
| DAI Mode               |          |       |         |         | Reference S   | ource Sam | ple     | Clock MC    | LK        | 12.2880MHz   |        |
| 2 Channel 32-bit I2S 🔹 |          |       |         | 💿 USB 🌑 | OSC 48.0      | 0000      | 0kHz BC | LΚ          | 3.0720MHz |              |        |
| Playback               | Source   |       |         |         | DAI Signal Er | ables     |         |             |           |              |        |
| Si                     | gnal Ger | nerat | or      | Ŧ       | MCLK          | BCLK/LRCL | ĸ       | DOUT        | 1         | BCLK Invert  | t      |
| Al Chan                | nel Mapp | oing  |         |         | Signal Gener  | ator      |         |             |           |              |        |
| Slot                   | Playba   | ack   | Recor   | d       | Generator     | Mode      |         | Frequency   |           | Amplitude    |        |
| CH0                    | CH0      | ~     | CH0     | ~       | Channel 0     | Sine      | ٣       | 1000.000 Hz | ~         | -12.000 dBFS | ~      |
| CH1                    | CH1      | ~     | CH1     | ~       | Channel 1     | Disabled  | v       | 1000.000 Hz | ~         | -3.000 dBFS  | ~      |
| CH2                    | CH2      | ~     | CH2     | ~       | Channel 2     | Disabled  | v       | 1000.000 Hz | ~         | -3.000 dBFS  | ~      |
| CH3                    | CH3      | ~     | CH3     | ~       | Channel 3     | Disabled  | v       | 1000.000 Hz | ~         | -3.000 dBFS  | ~      |
| CH4                    | CH4      | ~     | CH4     | ~       | Channel 4     | Disabled  | v       | 1000.000 Hz | ~         | -3.000 dBFS  | ~      |
| CH5                    | CH5      | ~     | CH5     | ~       | Channel 5     | Disabled  | Ŧ       | 1000.000 Hz | ~         | -3.000 dBFS  | $\sim$ |
| CH6                    | CH6      | ~     | CH6     | ~       | Channel 6     | Disabled  | ٣       | 1000.000 Hz | ~         | -3.000 dBFS  | $\sim$ |
| CH7                    | CH7      | ~     | CH7     | ~       | Channel 7     | Disabled  | Ŧ       | 1000.000 Hz | ~         | -3.000 dBFS  | ~      |

Figure 10. AUDINT3 Configured for a -12dBFS 1kHz Sine Input using an Internal Signal Generator

### **Ordering Information**

| PART           | ТҮРЕ              |
|----------------|-------------------|
| MAX98380EVSYS# | Evaluation System |

# Evaluates: MAX98380 (WLP)

### MAX98380 WLP EV Kit Development Board Bill of Materials

| #  | QTY | DESIGNATOR                  | DESCRIPTION                                                  | VALUE | VOLTAGE | TOLERANCE | POWER | DIELECTERIC  | PACKAGE   | MANUFACTURER         | MANUFACTURER PN    | MOUSER               | DigiKey          |
|----|-----|-----------------------------|--------------------------------------------------------------|-------|---------|-----------|-------|--------------|-----------|----------------------|--------------------|----------------------|------------------|
| 1  | 1   | C4                          | Capacitor / Ceramic / 1µF / 6.3V / 20% / X5R / 0201          | 1µF   | 6.3V    | 20%       |       | X5R          | 201       | Murata               | GRM033R60J105MEA2D | 81-GRM033R60J105ME2D | 490-7229-1-ND    |
| 2  | 1   | C5                          | Capacitor / Electrolytic / 100µF / 25V / 20% / 6.3mm x 6.1mm | 100µF | 25V     | 20%       |       | Electrolytic | 6.3 x 6.1 | United Chemi-Con     | EMZR250ARA101MF61G | 661-EMZR250ARA101MF6 | 565-5142-1-ND    |
| 3  | 3   | C6, C7, C16                 | Capacitor / Ceramic / 100nF / 25V / 10% / X5R / 0201         | 100nF | 25V     | 10%       |       | X5R          | 201       | Murata               | GRM033R61E104KE14J | 81-GRM033R61E104KE4J | 490-14571-1-ND   |
| 4  | 6   | C8, C13, C15, C17, C20, C21 | Cap / 2.2µF / 16V / 10% / X5R / 0402                         | 2.2µF | 16V     | 10%       |       | X5R          | 402       | Murata               | GRM155R61C225KE11J | 81-GRM155R61C225KE1J | 490-14600-1-ND   |
| 5  | 2   | C9, C14                     | Cap / 10µF / 25V / 20% / X5R / 0603                          | 10µF  | 25V     | 20%       |       | X5R          | 603       | Murata               | GRM188R61E106MA73D | 81-GRM188R61E106MA3D | 490-7202-1-ND    |
| 6  | 1   | C10                         | Cap / 10µF / 10V / 20% / X5R / 0402                          | 10µF  | 10V     | 20%       |       | X5R          | 402       | AVX                  | 0402ZD106MAT2A     | 581-0402ZD106MAT2A   | 478-10052-1-ND   |
| 7  | 1   | J1                          | Updated EVkit Daughter Card Header                           |       |         |           |       |              |           | Samtec               | TSW-113-08-G-T-RA  |                      |                  |
| 8  | 1   | J2                          |                                                              |       |         |           |       |              |           |                      |                    |                      |                  |
| 9  | 1   | J3                          | Header, 3x2 Position, 0.1* Pitch                             |       |         |           |       |              |           | Samtec               | TSW-103-07-G-D     | 200-TSW10307GD       | SAM1028-03-ND    |
| 10 | 1   | J4                          | Header, 2x2 Position, 0.1* Pitch                             |       |         |           |       |              |           | Samtec               | TSW-102-07-G-D     | 200-TSW10207GD       | SAM1028-02-ND    |
| 11 | 1   | J5                          | Header, 2x1 Position, 0.1* Pitch                             |       |         |           |       |              |           | Samtec               | TSW-102-07-G-S     | 200-TSW10207GS       | SAM1029-02-ND    |
| 12 | 1   | J6                          | Header, 3x1 Position, 0.1* Pitch                             |       |         |           |       |              |           | Samtec               | TSW-103-07-G-S     | 200-TSW10307GS       | SAM1029-03-ND    |
| 13 | 4   | J7, J8, J13, J14            | Binding Post                                                 |       |         |           |       |              |           | Johnson              | 111-2223-001       |                      | J587-ND          |
| 14 | 5   | J9, J10, J11, J12, J15      | Wire Loop / 20AWG / Tinned Copper / 25mm Length              |       |         |           |       |              |           |                      | 20TCW              |                      | 2328-20TCW-ND    |
| 15 | 2   | R1, R2                      | Resistor / 00 / 1% / 1/16W / 0402                            | 0     |         | 1%        | 1/16W |              | 402       | Yageo                | RC0402FR-070RL     | 603-RC0402FR-070RL   | 311-0.0LRCT-ND   |
| 16 | 3   | R3, R4, R5                  | Resistor / 51Ω / 1% / 1/16W / 0402                           | 51    |         | 1%        | 1/16W |              | 402       | Yageo                | RC0402FR-0751RL    | 603-RC0402FR-0751RL  | 311-51.0LRCT-ND  |
| 17 | 1   | R6                          | Resistor / 27kΩ / 1% / 1/16W / 0402                          | 27k   |         | 1%        | 1/16W |              | 402       | Yageo                | RC0402FR-0727KL    | 603-RC0402FR-0727KL  | 311-27.0KLRCT-ND |
| 18 | 4   | SC1, SC2, SC3, SC4          | Screw / 4-40 x 1/4" / Phillips / Pan Head                    |       |         |           |       |              |           | McMaster-Carr        | 91772A106          |                      |                  |
| 19 | 4   | ST1, ST2, ST3, ST4          | Standoff / 4-40 x 1/2" / Female-Female / 1/4" Hex            |       |         |           |       |              |           | McMaster-Carr        | 91780A164          |                      |                  |
| 20 | 4   | TP1, TP2, TP3, TP13         | Test Point / Multi-Purpose / Black                           |       |         |           |       |              |           | Keystone Electronics | 5011               | 534-5011             | 5011K-ND         |
| 21 | 2   | TP4, TP11                   | Test Point / Multi-Purpose / Red                             |       |         |           |       |              |           | Keystone Electronics | 5010               | 534-5010             | 5010K-ND         |
| 22 | 4   | TP5, TP12, TP15, TP16       | Test Point / Miniature / White                               |       |         |           |       |              |           | Keystone Electronics | 5002               | 534-5002             | 5002K-ND         |
| 23 | 4   | TP6, TP7, TP8, TP14         | Test Point / Miniature / Orange                              |       |         |           |       |              |           | Keystone Electronics | 5003               | 534-5003             | 5003K-ND         |
| 24 | 2   | TP9, TP10                   | Test Point / Miniature / Yellow                              |       |         |           |       |              |           | Keystone Electronics | 5004               | 534-5004             | 5004K-ND         |
| 25 | 1   | U1                          | Small, Cost-Effective, Boosted Digital Class-D Amplifier     |       |         |           |       |              | WLP24     | Analog Devices       | MAX98380           |                      |                  |
| 26 | 1   | PCB                         | PCM-MAX98380_WLP_APPS_P3                                     | PCB   |         |           |       |              |           | Analog Devices       |                    |                      |                  |

### Evaluates: MAX98380 (WLP)

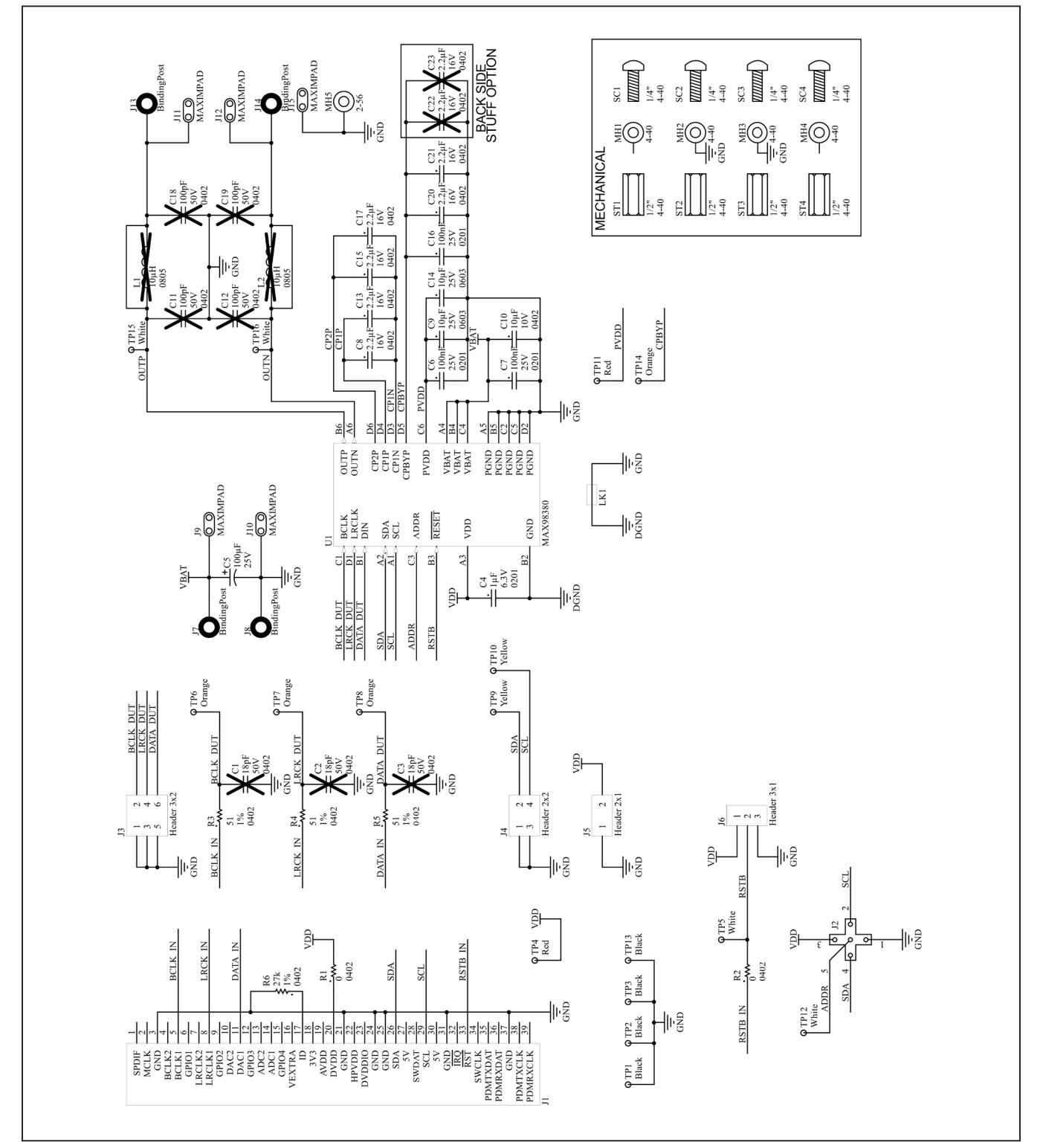

### MAX98380 WLP EV Kit Development Board Schematic

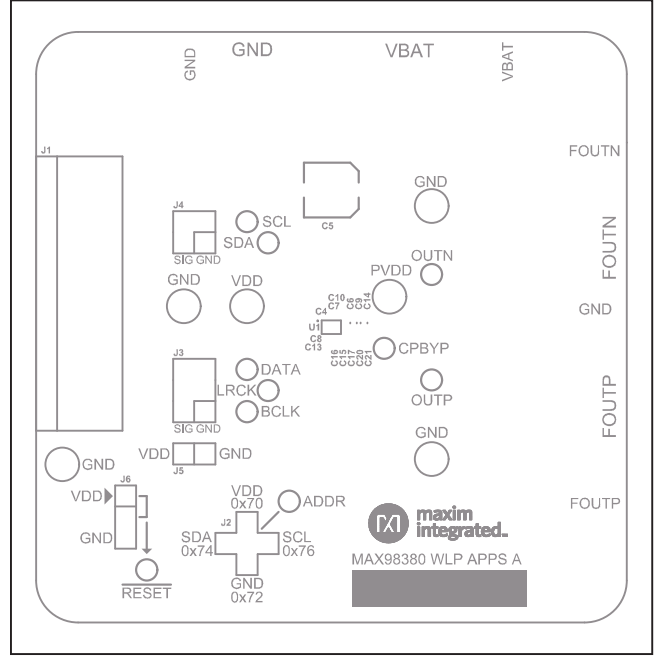

### MAX98380 WLP EV Kit Development Board PCB Layout Diagrams

MAX98380 EV Kit Component Placement Guide—Top Silkscreen

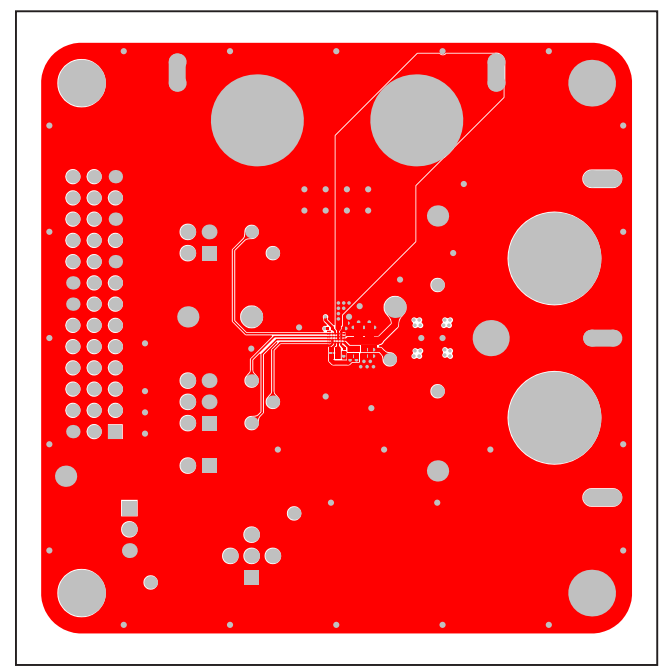

MAX98380 EV Kit PCB Layout—Top Layer

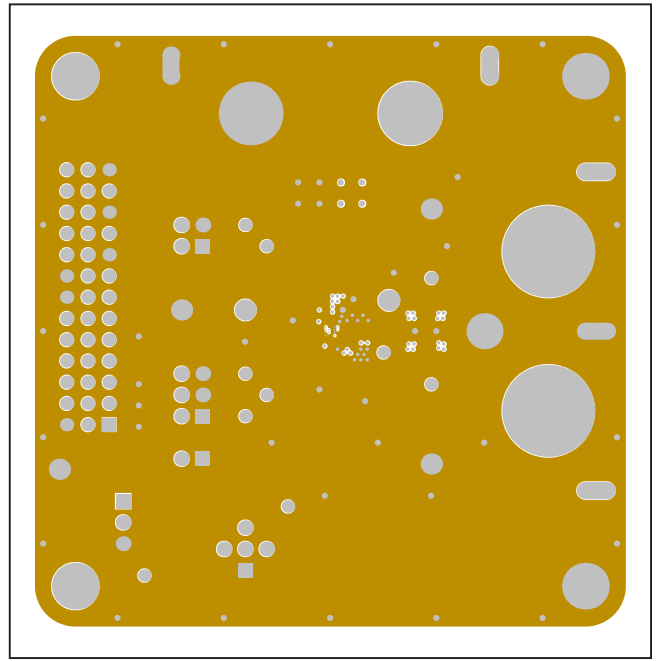

MAX98380 EV Kit PCB Layout—Layer 2

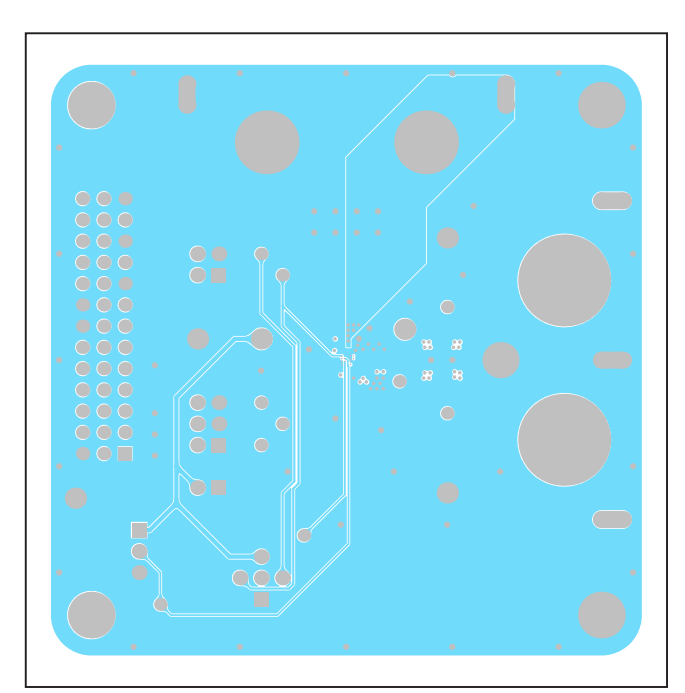

MAX98380 EV Kit PCB Layout—Layer 3

### Evaluates: MAX98380 (WLP)

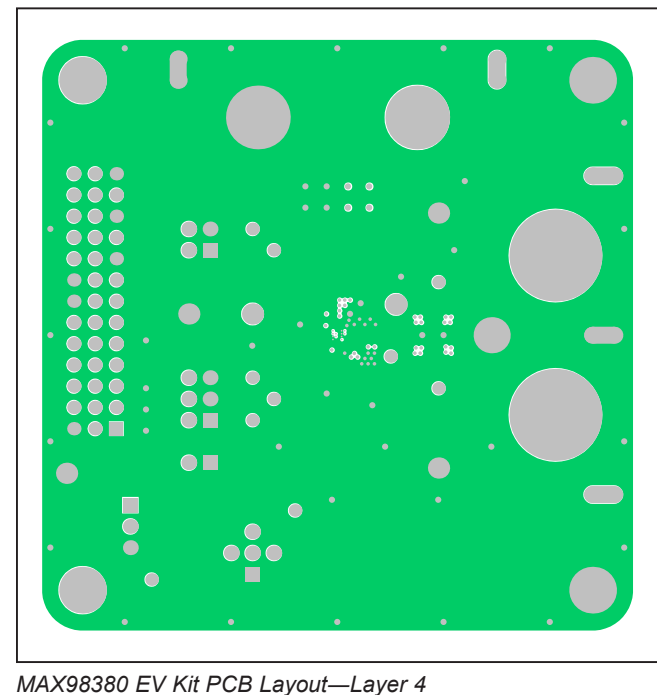

### MAX98380 WLP EV Kit Development Board PCB Layout Diagrams (continued)

MAX98380 EV Kit PCB Layout—Bottom Layer

MAX98380 EV Kit PCB Layout—Layer 5

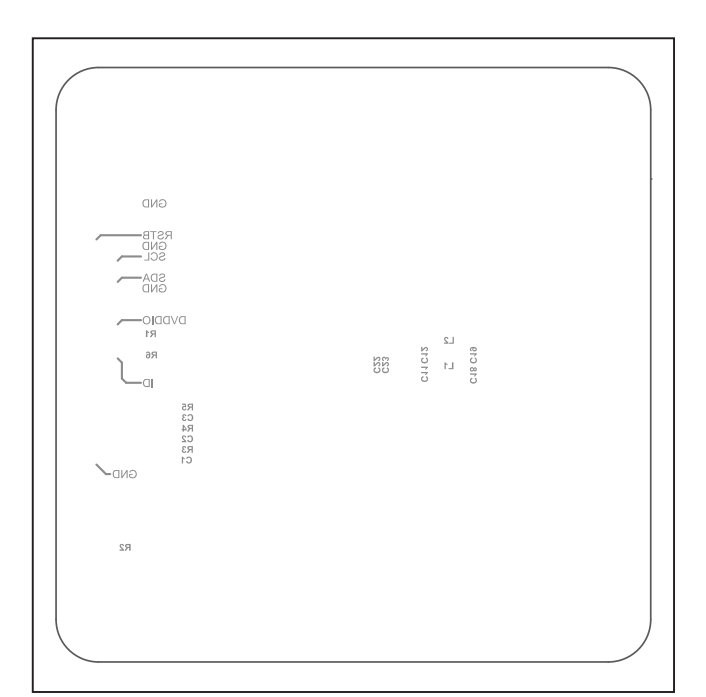

MAX98380 EV Kit Component Placement Guide—Bottom Silkscreen

### Evaluates: MAX98380 (WLP)

### **Revision History**

| REVISION | REVISION | DESCRIPTION     | PAGES   |
|----------|----------|-----------------|---------|
| NUMBER   | DATE     |                 | CHANGED |
| 0        | 5/22     | Initial release | —       |

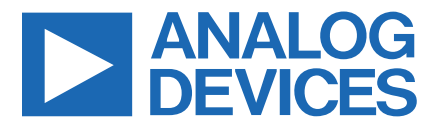

Information furnished by Analog Devices is believed to be accurate and reliable. However, no responsibility is assumed by Analog Devices for its use, nor for any infringements of patents or other rights of third parties that may result from its use. Specifications subject to change without notice. No license is granted by implication or otherwise under any patent or patent rights of Analog Devices. Trademarks and registered trademarks are the property of their respective owners.

# **Mouser Electronics**

Authorized Distributor

Click to View Pricing, Inventory, Delivery & Lifecycle Information:

Analog Devices Inc.:

MAX98380EVSYS#